## GUIA RÁPIDO Instalação do Plugin no Internet Explorer

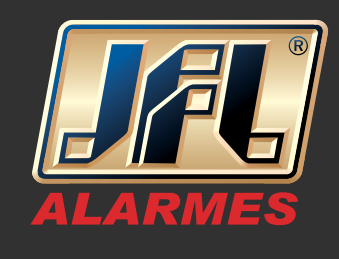

01 - Acesse o menu "Ferramentas" do Internet Explorer "Configurações do Modo de Exibição de Compatibilidade";

|                  |                            |                      |                                                                                                    |                 |                       |  |                   |                                     |              | -           | U.     | ^           |
|------------------|----------------------------|----------------------|----------------------------------------------------------------------------------------------------|-----------------|-----------------------|--|-------------------|-------------------------------------|--------------|-------------|--------|-------------|
| 🧲 🔿 🙆 http       | o:// <b>172.16.41.1</b> :8 | 885/doc/page/preview | .asp 🔎 🗸 🦉                                                                                            | Visualização    | ×                     |  |                   |                                     |              | {           | ት 😒 🕴  | <b>Q</b>    |
| 👍 🔘 Visualização | 🦲 Contra Ser               | nha 🏧 JFL Alarmes 🧧  | 🛙 JFL_DDNS 🗮 Listtas 🛔                                                                                | P Meu IP 🐰 User | Authentication Center |  | Imp               | primir                              |              |             | >      | 1           |
|                  |                            | Visualização         | Reprodução                                                                                            | Imagem          | Configuração          |  | Arq<br>Zoo<br>Seq | juivo<br>om (100%)<br>jurança       |              |             | 3      | ,<br>,<br>, |
| 📾 DVR JFL        |                            |                      |                                                                                                    |                 |                       |  | Adi               | icionar site à evibicão Anlicativos |              |             |        |             |
| Camera 01        | i≣ 13                      |                      |                                                                                                    |                 |                       |  | Exit              | bir downloads                       |              |             | Ctrl+J | ł.          |
| Camera 02        | i≣ 1.00                    |                      |                                                                                                    |                 |                       |  | Ger               | renciar Complementos                |              |             |        | ÷.          |
| Camera 03        | i≣ 1:00                    |                      |                                                                                                    |                 |                       |  | Fer               | ramentas para desenvolvedores F     | 12           |             |        |             |
| Camera 04        | i≣ 1.0                     |                      |                                                                                                    |                 |                       |  | lr p              | ara sites fixos                     |              |             |        |             |
| Camera 05        | i≣ 1:0                     |                      |                                                                                                    |                 |                       |  | Cor               | nfigurações do Modo de Exibição     | de Compatibi | lidade      |        | -F          |
| Camera 06        | i≣ 1:0                     |                      |                                                                                                    |                 |                       |  | Op                | ções da Internet                    |              |             |        | 4           |
| Camera 07        | i≣ 1:0                     |                      |                                                                                                    |                 |                       |  | Sob               | ore o Internet Explorer             |              | 54          |        |             |
| Camera 08        | i≣ 1:0                     |                      |                                                                                                    |                 |                       |  |                   |                                     | 100          | 1           |        |             |
| Camera 09        | i≣ 1.0                     |                      |                                                                                                    |                 |                       |  |                   |                                     | 129P         |             |        |             |
| Camera 10        | i≣ 1.0                     |                      | Clique aqui para fazer download e instalar o pluq-in. Feche o navegador após a instalação do plug-in. |                 |                       |  |                   |                                     | ø            |             |        |             |
| Camera 11        | i≣ 10                      |                      |                                                                                                    |                 |                       |  |                   |                                     |              | <b>∩</b> \$ | χ.,    |             |
| Camera 12        | i≣ 10                      |                      |                                                                                                    |                 |                       |  |                   |                                     | Preset2      |             |        |             |
| Camera 13        | J∰ 9-2                     |                      |                                                                                                    |                 |                       |  |                   |                                     |              |             |        |             |

02 - Adicione o IP ou Domínio do equipamento na lista de sites da internet;

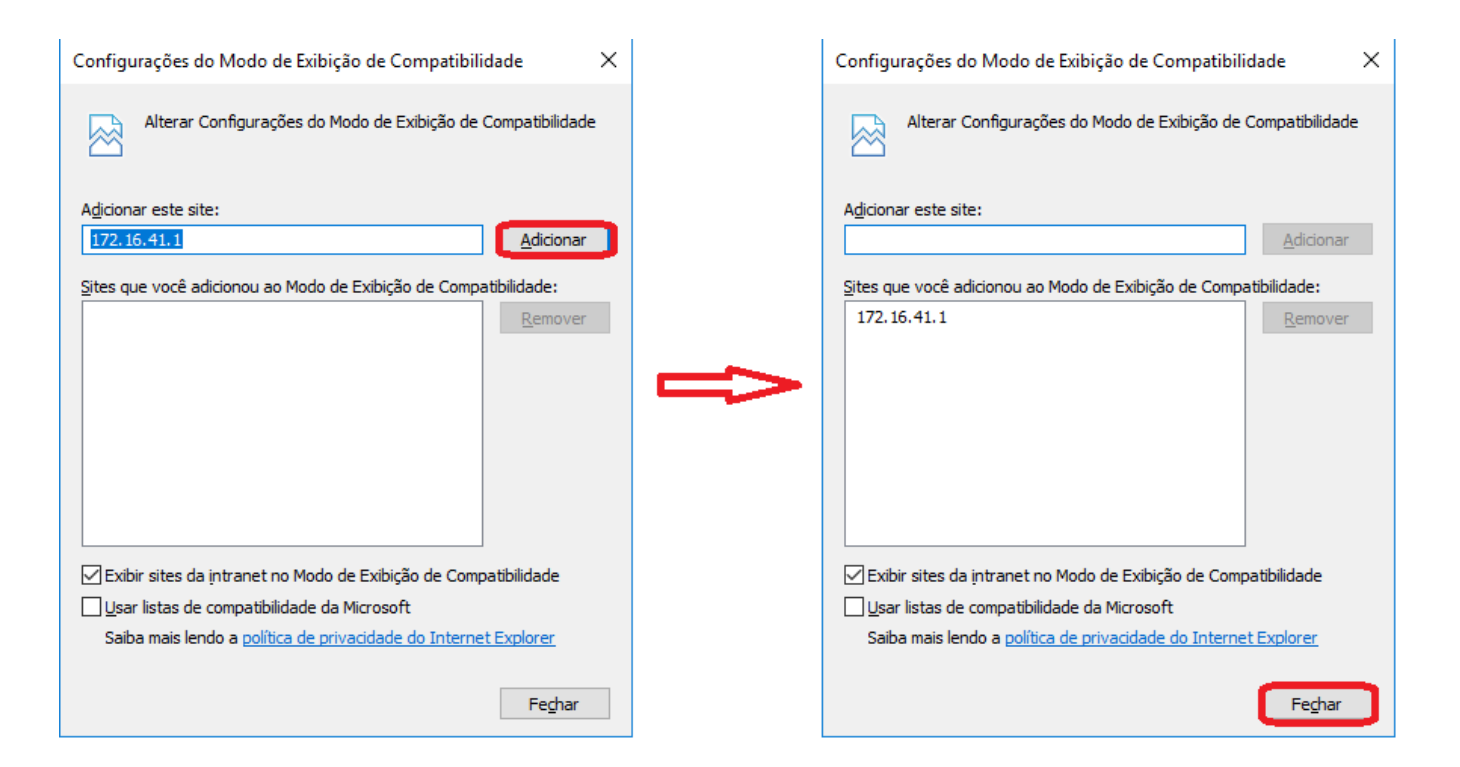

## GUIA RÁPIDO Instalação do Plugin no Internet Explorer

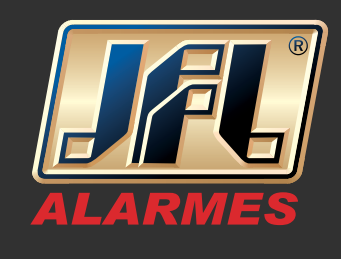

03 - Acesse o menu "Ferramentas" do Internet Explorer "Opções da Internet" e <u>desative</u> o Modo Protegido, reinicie o navegador e instale o plugin.

| Opções da Interr                                                                                                    | net            |                    |             |         | ?        |        | $\times$ |  |  |  |
|----------------------------------------------------------------------------------------------------|----------------|--------------------|-------------|---------|----------|--------|----------|--|--|--|
| Conexões                                                                                                    | 1              | Programas          |             |         | Avança   | las    |          |  |  |  |
| Geral                                                                                                    | Segurança      | P                  | Privacidade |         | Conteúdo |        |          |  |  |  |
| Selecione uma zona para exibir ou alterar as configurações de segurança.                                                                                                    |                |                    |             |         |          |        |          |  |  |  |
|                                                                                                    | <b>I</b>       | $\sim$             |             | S       |          |        |          |  |  |  |
| Internet                                                                                                    | Intranet local | Sites<br>confiávei | Sites<br>s  | restrit | OS       |        |          |  |  |  |
| Inter                                                                                                    | net            |                    |             |         | Sites    |        |          |  |  |  |
| Esta zona destina-se a sites da<br>Internet, exceto aqueles listados em<br>zonas confiáveis e restritas.                                                                                                    |                |                    |             |         |          |        |          |  |  |  |
| Nível de segurança desta zona                                                                                                    |                |                    |             |         |          |        |          |  |  |  |
| Níveis permitidos para esta zona: Médio a Alto                                                                                                    |                |                    |             |         |          |        |          |  |  |  |
| <ul> <li>Médio-Alto         <ul> <li>Apropriado para a maioria dos sites</li> <li>Pergunta antes de baixar conteúdo potencialmente<br/>inseguro</li> <li>Controles ActiveX não assinados não serão baixados</li> </ul> </li> </ul> |                |                    |             |         |          |        |          |  |  |  |
| Habilitar Modo Protegido (requer a reinicialização do<br>Internet Explorer)                                                                                                    |                |                    |             |         |          |        |          |  |  |  |
| Nível personalizado Nível padrão                                                                                                    |                |                    |             |         |          |        |          |  |  |  |
| Restaurar o nível padrão de todas as zonas                                                                                                    |                |                    |             |         |          |        |          |  |  |  |
|                                                                                                    |                |                    |             |         |          |        |          |  |  |  |
|                                                                                                    |                | ОК                 | C           | ancela  | r        | Aplica | ar       |  |  |  |

www.jfl.com.br